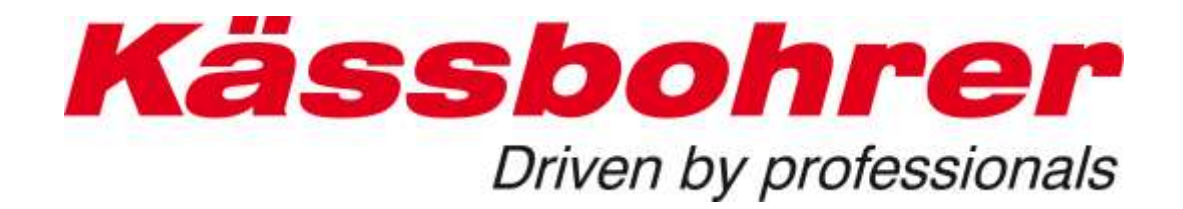

# **Application Description**

# for the

# **Electronic Spare Parts Catalogue**

Version 3.0

created: 2017-06-21

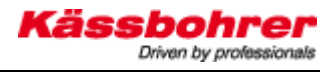

#### Content:

| 1 | Foi        | oreword                                           |    |
|---|------------|---------------------------------------------------|----|
| 2 | Sys        | ystem requirement                                 | 4  |
|   | 2.1        | Connection                                        | 4  |
|   | 2.2        | Firewall                                          | 4  |
|   | 2.3        | Java                                              | 4  |
| _ | 2.4        | Optimal display on your screen                    | 4  |
| 3 | Us         | sername and Login                                 | 5  |
|   | 3.1        | Allocation of user name and password              | 5  |
|   | 3.2        | Login                                             | 6  |
| 4 | Ve         | ehicle Indentification Number VIN                 | 7  |
|   | 4.1        | Finding the VIN                                   | 7  |
|   | 4.2        | Entering of the full VIN                          | 7  |
| _ | 4.3        | Selecting the proper chassis number               |    |
| 5 | Bas        | asic Settings                                     | 9  |
| ~ | 5.1        | Changing the password                             | 10 |
| 6 | Ma         | lain navigation buttons                           | 11 |
|   | 6.1        | Menu item Catalog                                 | 11 |
| _ | 6.2        | Menu item Shopping cart                           | 12 |
| 1 | Syı        | ymbol and their functions                         | 13 |
| 8 | Sea        | earching parts from the spare parts catalogue     | 16 |
|   | 8.1        | Structure of the assemblies                       | 17 |
|   | 8.2        | Structure of the navigation                       | 18 |
|   | 8.2        | .2.1 Image navigation                             |    |
|   | 8.2        | .2.2 Search for electronic components             |    |
|   | 8.2<br>0.2 | 2.3 Search for hydraulic components               | 18 |
|   | 0.2<br>8 3 | Description Other modules"                        |    |
|   | 8.4        | Search canabilities of the spare parts catalogue  | 20 |
|   | 8.4        | 4.1 Search with article number/part number        |    |
|   | 8.4        | .4.2 Search for Product Description / designation |    |
| 9 | Fu         | unction of the webshop                            | 22 |
|   | 9.1        | The options of the shopping cart                  | 22 |
|   | 9.2        | Administering orders                              | 23 |
|   |            |                                                   |    |

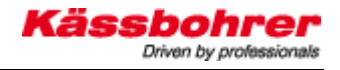

# 1 Foreword

The identification of spare parts and sub-assemblies for technically sophisticated products is a challenge and is often also a huge hurdle for providers as well as buyers of spare parts. The search effort can be very time-consuming in some cases. In order to minimize search efforts, modern manufacturers of utility vehicles use electronic catalogue systems. These catalogue database systems combine the databases of the design and production departments, resulting in an information system.

# 2 System requirement

### 2.1 Connection

To use the electronic spare parts catalogue, an Internet connection is required. The bandwidth of the connection is a decisive factor for using the application quickly.

#### 2.2 Firewall

Usually, companies protect their local LAN against viruses, Trojans, spam mail and more using a firewall.

After you entered your login data (see <u>Login</u>), a page with an entry field for your chassis number will appear (assumed that your firewall allows access to our website (http://www.kaessbohrer.at:8080/kaessbohrer\_shop). If access is denied at this point, please contact your IT department. In most cases, authorization of our web address or adjustment of your firewall will solve the problem (port 80 or 8080 must be enabled). If you still can not access our website, please contact our <u>Servicecenter</u>.

#### 2.3 Java

We recommend using the latest JAVA script. Using an outdated JAVA version might cause failures of the displays. For JAVA updates please visit the JAVA web site at www.java.com/de/download/.

## 2.4 Optimal display on your screen

In order to achieve full screen display, press the **F11** key after you accessed the spare parts catalogue. To return to the initial display size, press the **F11** key again.

# 3 Username and Login

#### 3.1 Allocation of user name and password

The username and password for the spare parts catalogue are available exclusively from Kässbohrer Eugendorf. To receive user data, please contact the address below. You will receive an individual code card with the username and password for your catalogue access. With these data you can log in to the catalogue from any Internet access using our Internet address.

|                                            | Kässbohrer<br>Driven by professionale |  |  |  |  |
|--------------------------------------------|---------------------------------------|--|--|--|--|
| ET-Katalog - Mustermann                    |                                       |  |  |  |  |
| www.kaessbohrer.at Service / Login Webshop |                                       |  |  |  |  |
| Benutzername:                              | Mmustermann                           |  |  |  |  |
| Kennwort:                                  | XXXXXXXXX<br>22.09.2009               |  |  |  |  |
|                                            |                                       |  |  |  |  |

Administration and allocation of user names and passwords:

**Kässbohrer Transport Technik GmbH** Servicecenter Mr. Andreas Danninger

Mail: andreas.danninger@kaessbohrer.at Phone: 0043 6225 28100 212

Be careful! User names and passwords must be safeguarded to avoid misuse (see the terms of use in the appendix).

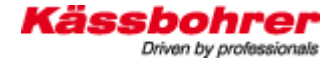

## 3.2 Login

Enter user name and password from your code card. After successful login, you can use the main menu items: **Catalogue, shopping cart, settings, purchase orders, input screen for the VAK number, logout**. To terminate your session, always use the **Logout** button.

| Hint: Kindy note that 0           | e navigation via the Back-yForward buttons is not possible. |
|-----------------------------------|-------------------------------------------------------------|
|                                   |                                                             |
| Language<br>Usamana:<br>Passeont: | English ·                                                   |
|                                   |                                                             |

# **4** Vehicle Indentification Number VIN

#### 4.1 Finding the VIN

You can retrieve your vehicles individual VIN from to your vehicle documents and from the identification plate on the vehicle.

## 4.2 Entering of the full VIN

The overview below shows our products in full or pale display, indicating the vehicles available and still unavailable in this system. Products in full display are completely integrated into the spare parts catalogue; all their parts can be identified by the chassis number.

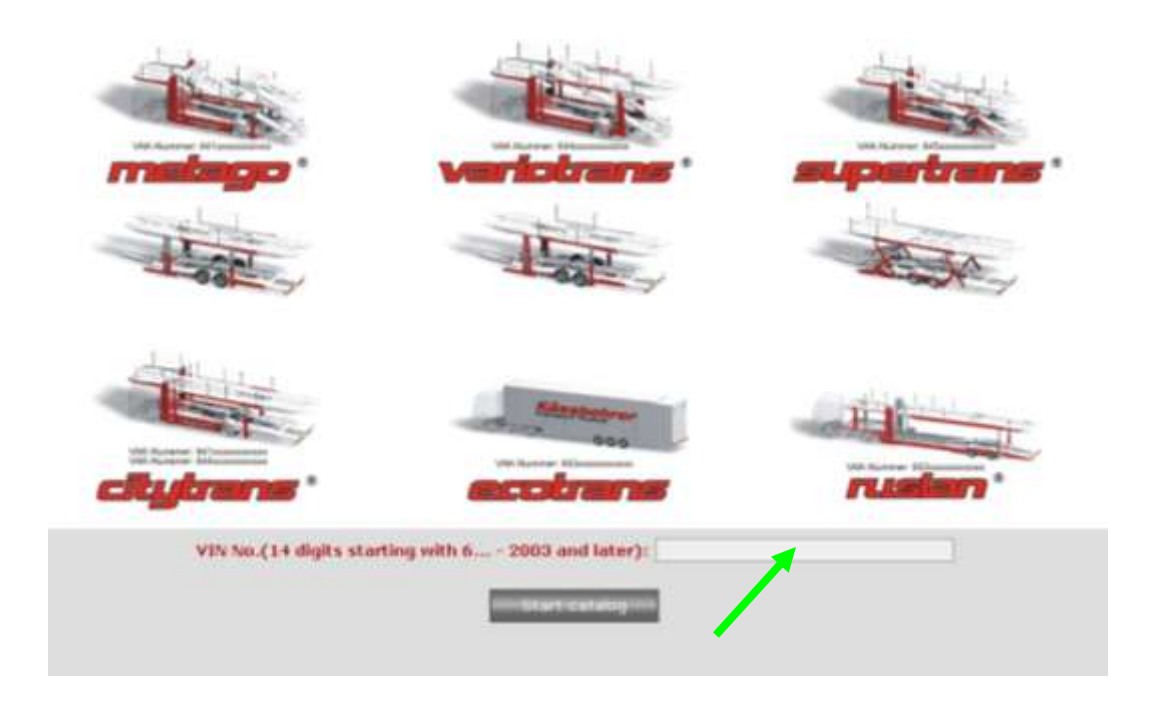

## 4.3 Selecting the proper chassis number

The first three digits of the chassis number determine whether a truck or a trailer is concerned. This distinction must be made within a product group. As soon as you select a product, a hint on the correct VIN chassis number is displayed on the screen.

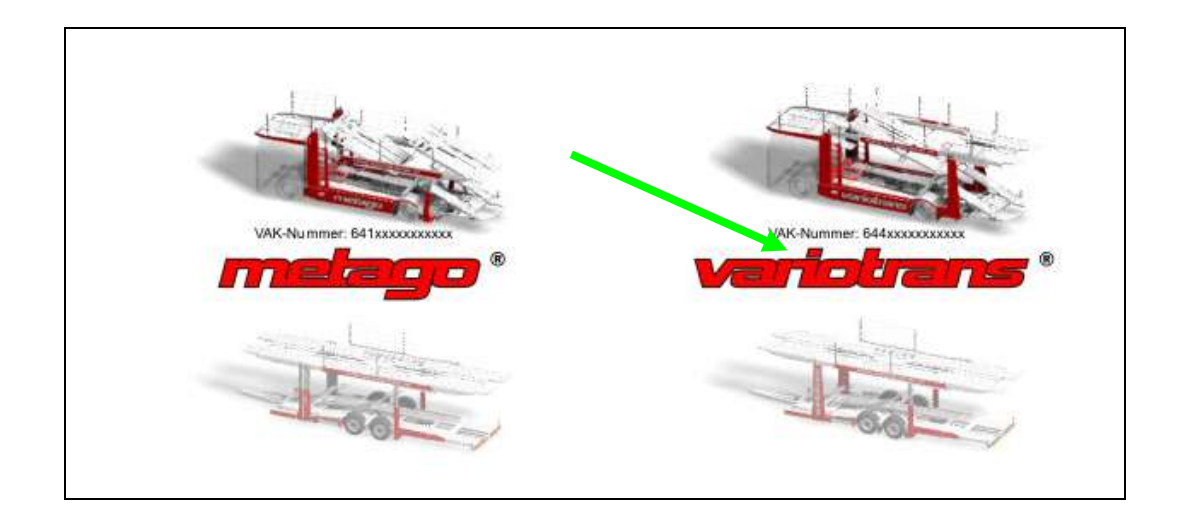

Example: 674000E1712076 644000D1711765 645000D1511797

656EBDE1612121 753GBDE1A12196 657FBCE1712107

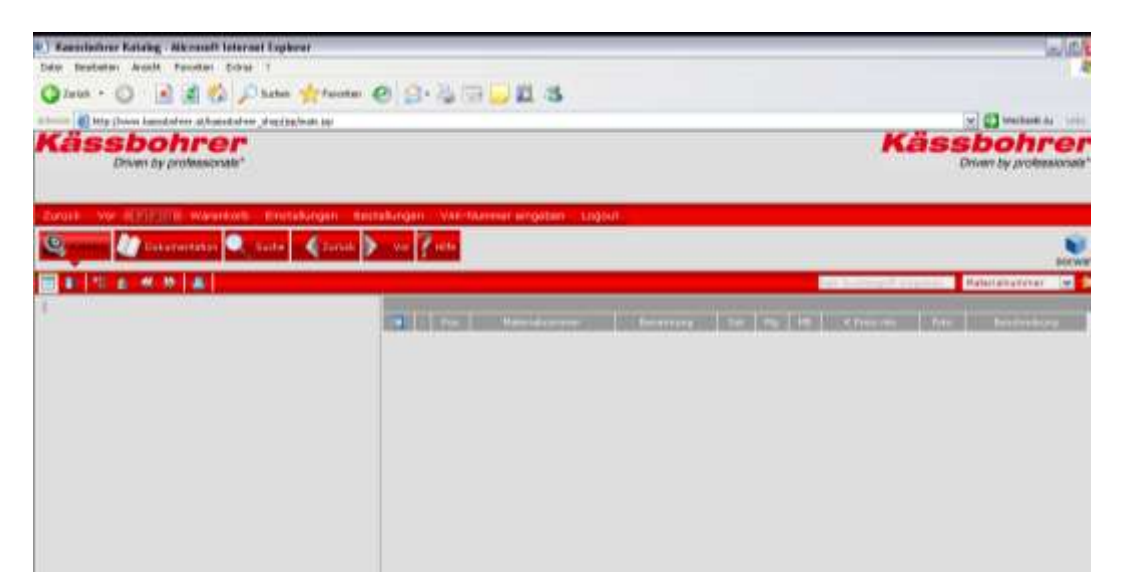

If you enter an incorrect number, nothing will be displayed.

# 5 Basic Settings

Select the **Settings** to enter the general configuration of your spare parts catalogue. For example, you determine the language in which your catalogue will display all information.

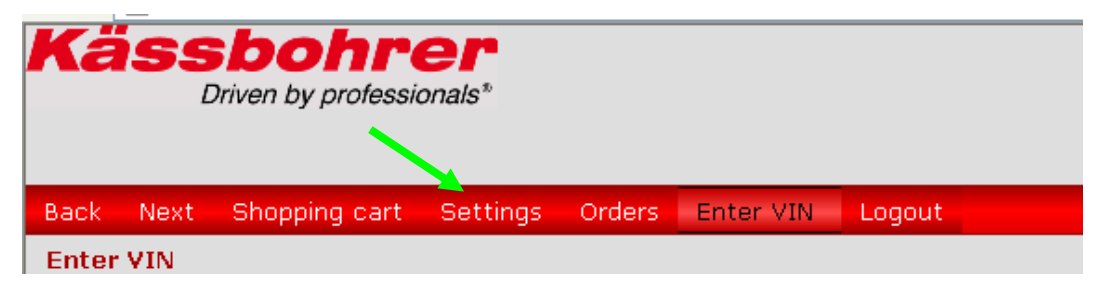

After changing the **Viewer Language**, all menus will appear in the selected language. Languages German, English and Russian are available. You can also change the names of all parts (**Part Language**) to your desired language. When changing the documents language (**Documentation Language**), the database with all available documents will be displayed in the new language. You don't need to change settings like the Viewer, the Currency and the Currency key.

|                                    | tings Orders Ente    | r VIN – Log  |
|------------------------------------|----------------------|--------------|
| Settings                           |                      |              |
| You have to restart the shop in o  | rder to apply new se | ttings corr  |
| Property                           | Value                | Inherit      |
| Type of Viewer                     | Java                 | V <b>F</b> + |
| Rows per page (in lists)           | 20 💌                 |              |
| Viewer Language (Language, Count   | ry) English, England |              |
| Part Language                      | English 💌            |              |
| Documentation Language             | English 💌            |              |
| Vertical Alignment of Image and Pa | rtlist 🔽             |              |
| o                                  | EUR 🕶                |              |
| currency                           |                      |              |

## 5.1 Changing the password

After you have received our key card, you can also change your password. Please proceed as follows:

| vertical Alignment of Image a | nu Partiist 💌 |  |
|-------------------------------|---------------|--|
| Currency                      | EUR 💌         |  |
| Currency key                  | DE 🕶          |  |
| Change password <             |               |  |
| ок                            | Close         |  |
|                               |               |  |

To change your password select button "Change password...".

The screen shown below will appear:

| Kässbohrer<br>Driven by professionals*        |                                  |                |             |        |  |  |  |
|-----------------------------------------------|----------------------------------|----------------|-------------|--------|--|--|--|
| Back Next                                     | Shopping cart                    | Settings Order | s Enter VIN | Logout |  |  |  |
| Change pass                                   | word                             |                |             |        |  |  |  |
| Password (*)<br>Password (Co<br>* = Mandatory | :<br>nfirmation) (*):<br>/ field |                |             | -      |  |  |  |

Enter your new password, confirm it, then select OK.

Be careful! User names and passwords must be safeguarded to avoid misuse (see the terms of use in the appendix).

# 6 Main navigation buttons

After you have made the basic settings for your electronic spare parts catalogue, you can select one of the main navigation buttons: **Catalog, Shopping cart, Settings, Orders, Enter VIN, Logout.** The main navigation row remains visible at all applications, offering the ability to quickly switch between catalogue, shop and documents database.

| Kässbohrer<br>Driven by professionals* |      |               |          |        |           |        |  |  |
|----------------------------------------|------|---------------|----------|--------|-----------|--------|--|--|
| Back                                   | Next | Shopping cart | Settings | Orders | Enter VIN | Logout |  |  |
| Enter VIN                              |      |               |          |        |           |        |  |  |

## 6.1 Menu item Catalog

Clicking on menu item "Catalogue of parts" to navigate to the parts identification.

| Kässbohrer<br>Driven by professionals <sup>®</sup> |                             |
|----------------------------------------------------|-----------------------------|
|                                                    |                             |
| Back Next Cetalog Shopping cart Setti              | ngs Orders Enter VIN Logout |
| Catalogue of parts                                 | Search Back Next 🚰 Help     |
| 🔲 🗉   🐯 🖄 👯 🕅   🖳 🔟                                |                             |
| 64100091110231<br>O MP-M Metago                    | MP-M Metago                 |

The catalogue will automatically display your selected VIN. You can now proceed with the search for parts by double-clicking on "**Assemblies**".

## 6.2 Menu item Shopping cart

All spare parts you have ordered from the catalogue will be displayed here in list form. You instantly get an overview of pending and current orders. You may search and order further parts by clicking on "**Catalog**".

| Add inservally                                                                                                    |
|----------------------------------------------------------------------------------------------------|
| Devlar Type: Order   Shipping Type: Tarenal   Classic andre and                                                                                                    |
| Order Type: Order w<br>Shipping Type: Tarrud w                                                                                                    |
| Shipping Type: Tarread                                                                                                    |
| Discourt group: FTT                                                                                                    |
| * = Mandatory Sau<br>Post Article Invester - Description - Quantity Unit, Grass /Met.00, - Clevel order na. (eight)                                                                                                    |
| Subst Search Sector Sector Sec |
|                                                                                                    |

Furthermore, you can add articles directly here without searching the catalogue first.

| Add manually<br>Actuale namoer<br>possococcist<br>1,00<br>0rder Type:<br>Thipping Type:<br>termal<br>Client order no.1<br>Discount group: KTT<br>* = Mandatory field<br>100<br>100<br>100<br>100<br>100<br>100<br>100<br>10                                                                                                    | nack Next Cat<br>Shopping.cort | aing - solid line a tree | Settings Order | s Enter VIN  | Lagout |                   |             |  |
|----------------------------------------------------------------------------------------------------|--------------------------------|--------------------------|----------------|--------------|--------|-------------------|-------------|--|
| Article runder Udantit<br>995900239 1,00<br>Cder Type: Order M<br>Thipping Type: Normal<br>Cleant order run: Cleant order run: Crass<br>Statest deinette field<br>Pot Article runder: Description Quantity Unit Grass Net DG Cleant order run: Crass<br>ES3662197041 bearing block deineble 1000 Sti 431,43 06 Subet Etimocyce        | Add manually                   |                          | 1              |              |        |                   |             |  |
| evisooccasi 1,00<br>                                                                                                    | Article number                 | quantur                  |                |              |        |                   |             |  |
| File         Order Type:         Pormal         Formal         Scount group:         KTT         * - Mandatory field         Post-Article romber:       Description         G53662197041       Description         State Lines       State Lines         Vipulate call       Vipulate call                                            | 955000235                      | 11,00                    |                |              |        |                   |             |  |
| Order Type:     Order       Ehipping Type:     Normal       Client order no.:     Image: Client order no.:       Discount group:     KTT       * = Manifatory field     Image: Client order no.:       P36     Article number:     Description       653662197041     bearing block divisible     1.000       State     411,43     06 | - add                          |                          |                |              |        |                   |             |  |
| Inhipping Type: Normal Client order no.:<br>Officent order no.:<br>Officent order no.:<br>Pos. Article number: Description Quantity Unit: Grass Net.DG: Client order no.: organ<br>653662197041 bearing block divisible 1.000 Stk 401,41 06 Subst International<br>Update call                                                        | Order Type:                    | Onder M                  |                |              |        |                   |             |  |
| Discount group: KTT<br>* e Mandatory field<br>Post Arricle number: Descruition Guanuty Unit Grass Net DG Clent onder no. organ<br>653662197041 bearing block divisible (1006 Sti 431,43 06 Subst Withmover)                                                                                                    | fibipping Type:                | Normal                   |                |              |        |                   |             |  |
| * = Mandatory field           Pos.         Article number         Description         Quantity         Unit!         Grass         Net DQ         Client onder no.         ongo           653662197041         bearing block divisible         1/000         Stk         431,43         06         Statist         Items unit!        | Discount group:                | KTT.                     |                |              |        |                   |             |  |
| Post         Article number         Description         Guantity         Unit         Grass         Net DG         Client order no.         origin           053662197041         bearing block directle         1.000         5tk         431,43         06         Subst         Subst         Immoved                              | • = Mandatory field            |                          |                |              |        |                   |             |  |
| 653662197041 bearing block durable 1.000 Stk 431,43 06 Subst a Hambur                                                                                                    | Pos. Article num               | ber Description          | Quantity       | Unit Grass N | 00,11  | Client order no.: | enan        |  |
| -Update cert                                                                                                    | 053662197                      | 041 bearing block dure   | ble 1.000      | Stk 431,43   | 06     |                   | Subst Subst |  |
| -Update cart                                                                                                    |                                |                          |                |              |        |                   |             |  |
|                                                                                                    | Update ca                      | -                        |                |              |        |                   |             |  |
|                                                                                                    |                                |                          |                |              |        |                   |             |  |

See chapter 9.2 for further functions.

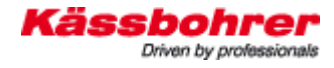

# 7 Symbol and their functions

Description / function:

Symbol:

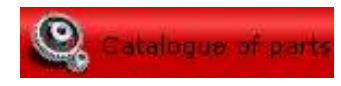

Initial symbol for the catalogue for spare parts search. After selecting this button, the navigation menu and the illustration for the concerned chassis number is loaded.

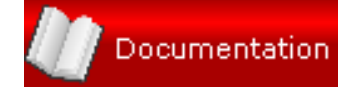

Using this button you can go from the catalogue level to the documentation level and back. After you clicked this button, the document structure appears in the left navigation menu.

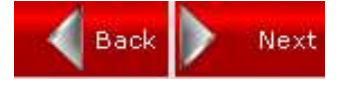

With these buttons you can step back and forward within the pages that have already been displayed, including changes between the main menu items (like changing back from the web shop to the catalogue). Your last setting or the last assembly you accessed in the catalogue will be displayed.

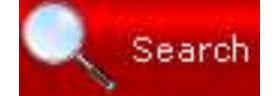

Using this button you can search articles by numbers or labels (names). Also see chapter 8.4.

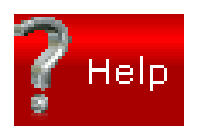

The catalogue software also offers a help function. This help function is a general assistance - for Kässbohrer specific assistance, please use this manual.

The left icon allows you to show or hide the assembly structure / tree view. If you click on the right icon, the parts list will be displayed below or besides the drawing.

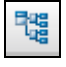

This button allows you to jump to the beginning of the catalogue.

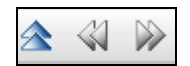

If the double arrow "up" is available, you use it to move to the next higher level of the hierarchy tree group. With the double arrows "left" and "right" you scroll to the previous or to the next module within the current hierarchy. 교묘

N

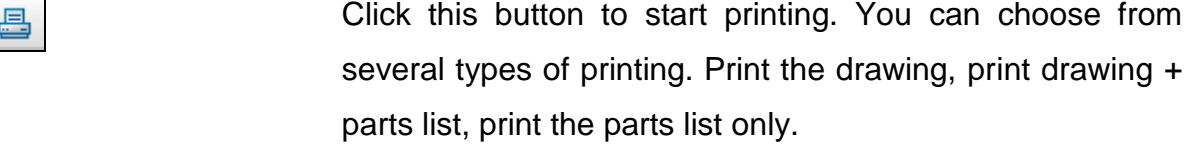

Single arrow buttons "left" and "right": Pressing an arrow will scroll between multiple drawings of an assembly (if existing).

The thumbnail view will display an overview of all available drawings of the selected module.

Switch between higher image quality and shorter loading time. By default, the **ImageGear** component is used for displaying drawings (fast and resource-saving display of black / white drawings). When clicking on this icon, the **Tiffy** viewer will be activated (better zooming of colored drawings, but larger demand of memory). Your selection will be kept during your session.

#### Tools for image navigation

Buttons + and - are magnifying / zoom functions to enlarge

or reduce the complete image. The fourth icon in the bar offers a selection tool. Press the hold the left mouse button and draw the mouse to select an area within the displayed illustration, which will then be enlarged.

The bottom icon icon offers a magnifying function with scrolling possibility. You can zoom a part of the image and scroll within the image.

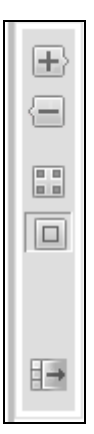

|   | F    | 0     |   | lf 7      |
|---|------|-------|---|-----------|
|   | ¥    | 0     |   | cå        |
|   |      |       | 0 | <b>bc</b> |
|   |      | e 🗊 🗊 | 0 | 1         |
|   | ¥    | 0     |   | 1         |
| 1 | line |       |   | 1         |

an article is marked with the phone symbol, this article in only be ordered after phone contact with the *Käss*ohrer Spare parts service department.

| Order | Q   | - |
|-------|-----|---|
|       | 🎭 🕕 |   |
| /     | % 🛈 |   |
|       | 🎭 🕕 |   |

The cogwheel pair hindicates that the displayed module includes subassemblies / parts. Icon i indicates that additional information (like replacement or elimination of a part) is available. After selecting i, a window with all additional information will be displayed.

| Order | <b>O</b>    | - | F |
|-------|-------------|---|---|
| 蕉     | <b>¢</b> () |   | 1 |
| Ě     | <b>¢</b> () |   | 2 |
| //    |             |   |   |

If you want to order the displayed item, simply click on the cart  $\overleftarrow{=}$  icon. A window with the essential information on this article will appear. Enter the desired amount, then it will be stored in your shopping cart.

The book icon **I** indicates that documents for this part are available from the database. These documents can be displayed by clicking on the book icon. Only items which are marked with a book icon have an assignment to a document.

If only one cogwheel <sup>\*</sup> is displayed with an item / line, this is an individual part. Use the cart function to order this part.

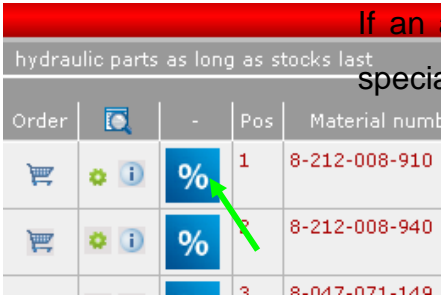

If an article is marked with the percentage symbol <u>%</u>, a special discount is offered at the moment.

# 8 Searching parts from the spare parts catalogue

The electronic spare parts catalogue is based on the development data, on the production data and on the construction specifications of the vehicles. The menu navigation column on the left side of the catalogue represents the individual assemblies of our products. You can search spare parts from catalogue using either the navigation menu or by selecting single "balloon numbers" from the illustrations, as well as directly in the diagram view of the "Balloons" with the numeric entries assemblies and parts identification.

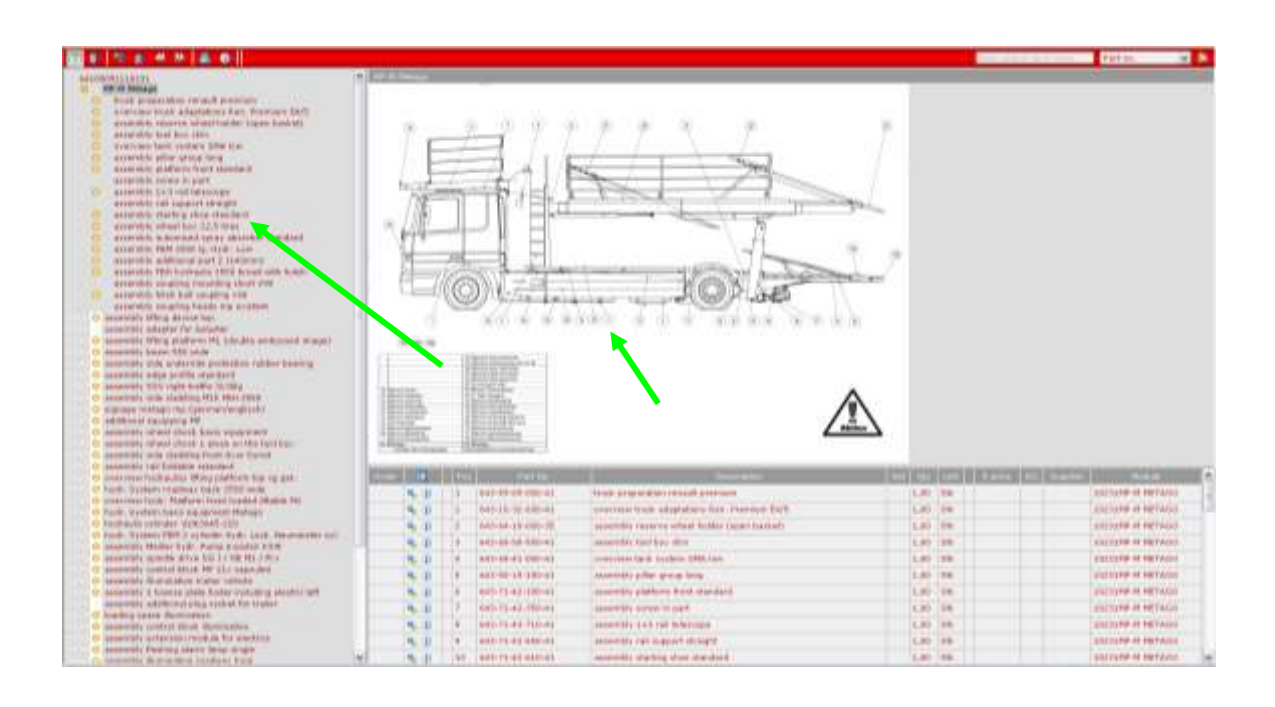

Illustration: "balloon numbers"

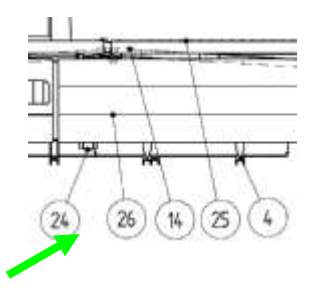

## 8.1 Structure of the assemblies

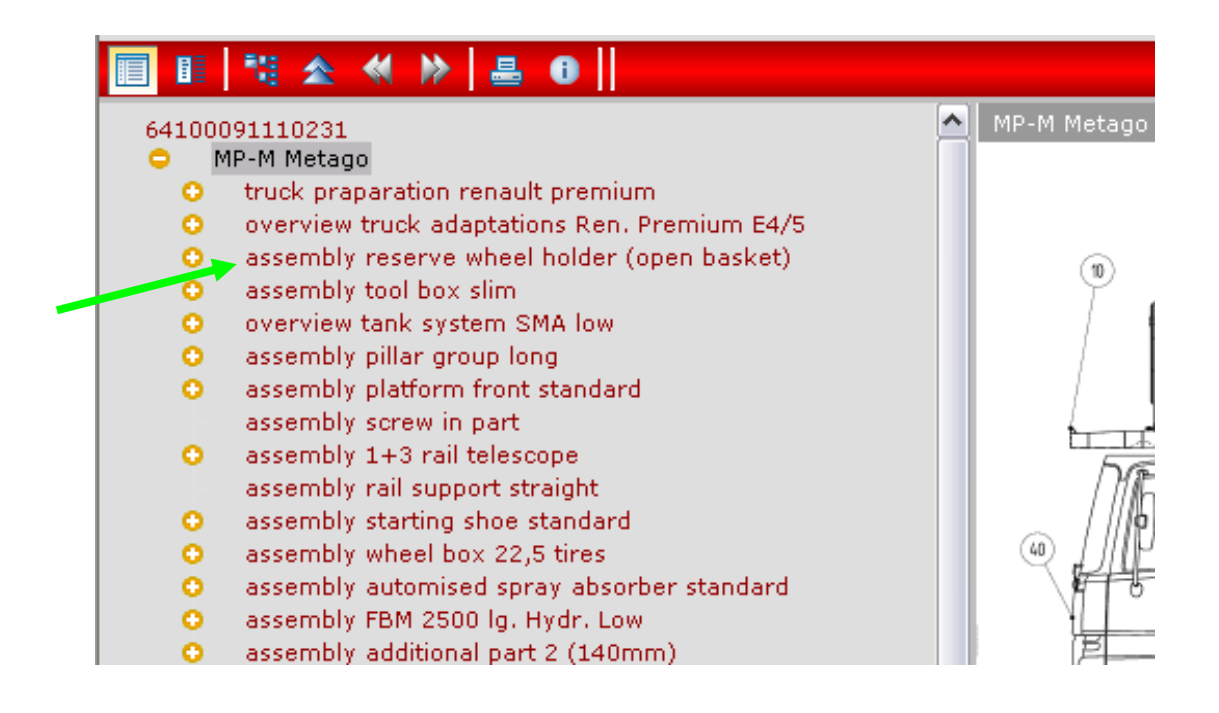

The navigation menu shows the main assemblies. Open a single assembly by double clicking the <sup>O</sup> icon to show the included hierarchy. If, for example, you search parts of the spare wheel holder ("assembly reserve wheel holder (open basket"), you click on the label, then the structure will open.

|                    | 🖏 🕿 📢 除   📇 📵                             |   |                |
|--------------------|-------------------------------------------|---|----------------|
| 641000             | 91110231                                  | ^ | assembly reser |
| 🗢 M                | P-M Metago                                |   |                |
| 0                  | truck praparation renault premium         |   |                |
| 0                  | overview truck adaptations Ren. Premium E |   |                |
| •                  | assembly reserve wheel holder (open baske |   |                |
| Contraction (1998) | reserve wheel holder                      |   |                |
| 0                  | assembly tool box slim                    |   |                |
| 0                  | overview tank system SMA low              |   |                |
| 0                  | assembly pillar group long                |   |                |
| 0                  | assembly platform front standard          |   |                |
|                    | assembly screw in part                    |   |                |
| 0                  | assembly 1+3 rail telescope               |   |                |
|                    | assembly rail support straight            |   |                |
| 0                  | assembly starting shoe standard           |   |                |
| 0                  | assembly wheel box 22,5 tires             |   |                |

## 8.2 Structure of the navigation

#### 8.2.1 Image navigation

The screen navigation is using isometric illustrations; the balloon numbers are linked and can take you to the next assembly level.

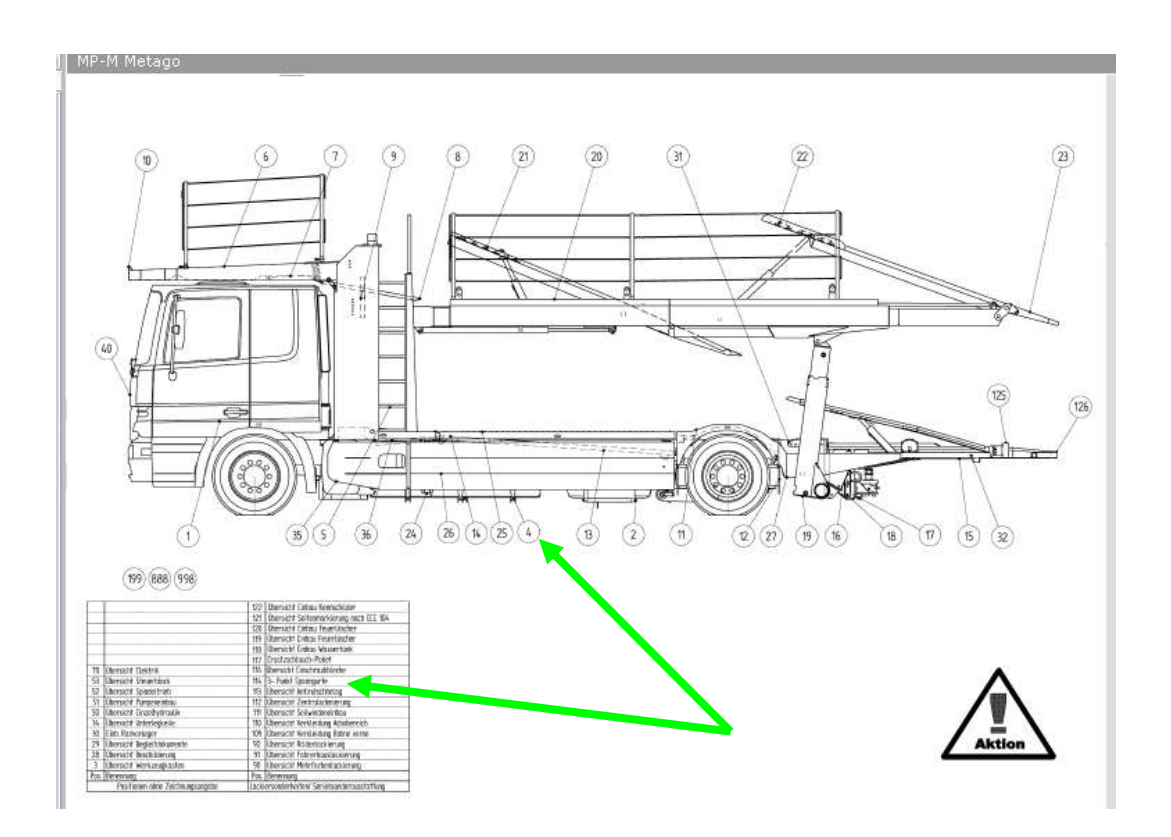

#### 8.2.2 Search for electronic components

All device plans are designed in 2D schematic drawings. The assemblies within the 2D schematics also come in isometric illustrations and can again be itemized. Attention: All device illustrations are available in German language only!

#### 8.2.3 Search for hydraulic components

You can search for hydraulic components by using item "Hydraulics Overview". Also here all device illustrations are available in German language only.

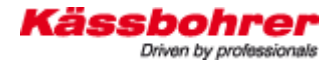

| Order          |                                                                                  | - Pos | Material number  | Description                          | Set                                   | Qty      | υ   |
|----------------|----------------------------------------------------------------------------------|-------|------------------|--------------------------------------|---------------------------------------|----------|-----|
| ¥              | <b>9</b>                                                                         | 1     | 643-66-20-000-47 | lifting device                       |                                       | 1,00     | St  |
| 陲              | % i)                                                                             | 2     | 643-66-20-200-25 | lift arm left                        |                                       | 1,00     | St  |
| 革              | % i)                                                                             | 3     | 643-66-20-300-25 | lift arm right                       |                                       | 1,00     | St  |
|                | % i)                                                                             | 4     | 643-66-11-220-25 | assembly caster                      |                                       | 2,00     | St  |
| 陲              | <b>¢</b> ()                                                                      | 8     | 0-271-412-002    | conical grease nipple                |                                       | 12,00    | St  |
| ¥              | <b>0</b> i) S                                                                    | 9     | 653-66-11-121-41 | collar half-shell 165H9 x 170 x 105* |                                       | 4,00     | SI  |
| 蕉              | <b>\$</b>                                                                        | 10    | 0-207-349-007    | disc 15x35x6                         |                                       | 32,00    | SI  |
| vdditiona<br>↓ | I information<br>General info<br>Desumant link<br>Usage<br>Substitution<br>Close | 5     | Substitution     | 1-41<br>aring sh. 165h9 x 170 x 105* | 22-41<br>165<br>33-41<br>165<br>24-41 | H9 x 170 | . x |

### 8.2.4 Information on substitution and cessation

Information on the substitution or cessation of an article are marked with symbol **S**. Click on the symbol to display the information. The symbol is also used for kit articles.

Attention! Old secondary items are as usual to find with "double click" at the old assembly!

| ¥ | <b>‡</b>   | 8  | 0-271-412-002    | conical grease nipple                | 12,00 | s |
|---|------------|----|------------------|--------------------------------------|-------|---|
| Æ | ¢ i S      | 9  | 653-66-11-121-41 | collar half-shell 165H9 x 170 x 105* | 4,00  | S |
| 蕉 | <b>*</b> 1 | 10 | 0-207-349-007    | disc 15x35x6                         | 32,00 | s |

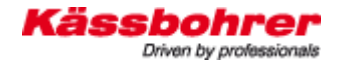

| Cotalog Distancentation                                                                                                    | ithe Curuck Vor Philfe |  |
|----------------------------------------------------------------------------------------------------|------------------------|--|
| Servicenformation     Spezificationen     Aktonen     Set     Set |                        |  |

Select **Documentation – Substitution numbers** to display a list with substituted articles (example on the next page).

| Käss | bo        | h    | re      | r   |
|------|-----------|------|---------|-----|
| L    | Driven by | proi | fession | als |

| Ersetzter Artikel / replaced part | Neuer Artikel / new part | Bezeichnung Neuer Artikel       |
|-----------------------------------|--------------------------|---------------------------------|
| 0011319002                        | 0200980007               | Sicherungsmutter VM 20 8        |
| 0022200008                        | 0022230360               | Kabelbinder schwarz 360/7,5     |
| 0022212000                        | 0022230200               | Kabelbinder schwarz 200/4,5     |
| 0022220008                        | 0022230360               | Kabelbinder schwarz 360/7,5     |
| 0023716004                        | 0023716002               | Steckkontakt 2,8 mm             |
| 0100912223                        | 0300912223               | Zyl. Schraube M16 x 1,5 x 50!!  |
| 0100912305                        | 0300912305               | Zyl. Schraube M16 x 1,5 x 45    |
| 0100931109                        | 0200931109               | Skt. Schraube M 16 X 55 8.8     |
| 0100936022                        | 0200936022               | Skt. Flachmutter M 24 x 1,5 8   |
| 0100936030                        | 0200936030               | Skt. Flachmutter M 30 x 1,5     |
| 0100937013                        | 0200937014               | Kronenmutter M20x1,5 galv.verz. |
| 0101481010                        | 0308752010               | Spannhülse 4 X 30 Dacromet      |
| 0101481018                        | 0308752018               | Spannhülse 5 X 24 Dacromet      |
| 0101481020                        | 0308752020               | Spannhülse 5 X 30 Dacromet      |
| 0101481024                        | 0308752024               | Spannhülse 5 X 50 Dacromet      |
| 0101481035                        | 0308752035               | Spannhülse 6 X 60 Dacromet      |
| 0101481047                        | 0308752047               | Spannhülse 8 X 60 Dacromet      |
| 0101481059                        | 0308752059               | Spannstift 10 X 70 dacrom.      |
| 0101481082                        | 0308752082               | Spannhülse 6 X 30 Dacromet      |
| 0107980010                        | 0207980010               | Federing 20                     |
| 0200094076                        | 0200094025               | Splint 4x25                     |
| 0200126006                        | 0200440001               | Scheibe 11x34x3 DIN440 form     |
| 0200126008                        | 0200440002               | Scheibe 15/44/3 DIN9021 verz.   |
| 0200912049                        | 8361110001               | Bolzen / Schraubensatz          |
| 0200912113                        | 8361110001               | Bolzen / Schraubensatz          |
| 0200931476                        | 0200931476               | Skt. Schraube M12x55 PR 80 8.8  |
| 0200931476                        | 0500931540               | Skt. Schraube M 12 X 55 PR 85   |
| 0200936031                        | 0200936030               | Skt. Flachmutter M 30 x 1,5     |

This is an example section of the list with the number of the former article (replaced part) in the left column and the number of the current article (new part) in the second column. This list is only available in German language.

## 8.3 Description "Other modules"

The group of **Other modules** contains articles which don't have a fixed assignment.

### 8.4 Search capabilities of the spare parts catalogue

After selecting function **Search**, articles may be searched by entering an article number or a description / label.

| Catalogue               | Documentation | C Search   | Seck.        | Next 11el0    |           |  |  |
|-------------------------|---------------|------------|--------------|---------------|-----------|--|--|
| Search in catalogue     | Search in duc | umentation | Substitution | Combined Sean | <u>60</u> |  |  |
| Part no.<br>oter number |               |            |              |               |           |  |  |
| Set.<br>Module          |               |            |              |               |           |  |  |
| Income and Income       | 00D1511797    |            | 100          |               |           |  |  |

#### 8.4.1 Search with article number/part number

| Pars no. 653-66        | 111121-01                                                                                                    |                                                                                                    |  |                          |
|------------------------|----------------------------------------------------------------------------------------------------|----------------------------------------------------------------------------------------------------|--|--------------------------|
| fer romber             |                                                                                                    |                                                                                                    |  |                          |
| Description            | 10                                                                                                    |                                                                                                    |  |                          |
| Madula                 |                                                                                                    |                                                                                                    |  |                          |
| constant 1             |                                                                                                    |                                                                                                    |  |                          |
| Search in 645000       | D1511707                                                                                                    | _                                                                                                    |  |                          |
|                        |                                                                                                    |                                                                                                    |  |                          |
|                        |                                                                                                    |                                                                                                    |  |                          |
| Start March            | Carlor search-                                                                                                    | Contraction of the local distance of the local distance of the loc |  |                          |
| ten den den sterrig.   | Record 1 to 1 from 1 is                                                                                                    | abown                                                                                                    |  |                          |
|                        | and the second second se                                                                                                    |                                                                                                    |  | <br>                     |
| and been head becaused | ACCOUNT OF A DESCRIPTION OF A DESCRIPTION OF A DESCRIPTIO | Test Contra                                                                                                    |  | Statement and statements |

#### 8.4.2 Search for Product Description / designation

| All                                                                                                    |                       |                                                                                                    |                                                       |                                        |
|----------------------------------------------------------------------------------------------------|-----------------------|----------------------------------------------------------------------------------------------------|-------------------------------------------------------|----------------------------------------|
| and the second second s |                       |                                                                                                    |                                                       |                                        |
|                                                                                                    |                       |                                                                                                    |                                                       |                                        |
| 1797                                                                                                    | 100                   |                                                                                                    |                                                       |                                        |
|                                                                                                    | - 1011                |                                                                                                    |                                                       |                                        |
| CONTRACTOR DESCRIPTION OF TAXABLE PARTY                                                                                                    |                       |                                                                                                    |                                                       |                                        |
| Cover providence (II-C)                                                                                                    | sol licenth fields in |                                                                                                    |                                                       |                                        |
|                                                                                                    |                       |                                                                                                    |                                                       |                                        |
|                                                                                                    | Carriel assure in 1   | Connel Service International Service International Service Interna | Conseq involves (1) Trans. Press, in section graphics | Convert interview and interview design |

# 9 Function of the webshop

#### 9.1 The options of the shopping cart

When starting a new shopping cart, you can select the **order type** and the **mode of shipment**.

You can enter your individual order number at field **Customer order number** (e.g. from your own merchandise management system). This number will be printed on our invoice documents. The shopping cart number or catalog order number (ID) will also be printed on our invoices and delivery notes. This way you can always get the reference to the order during the following steps of the order execution.

| Order Type:       | Order  | ~ |  |
|-------------------|--------|---|--|
| Shipping Type:    | Normal | ~ |  |
| Client order no.: |        |   |  |
| Discount group:   | RG     |   |  |

## 9.2 Administering orders

By selecting menu item **Orders**, all your orders will be displayed (status *executed*, status *archived* and status *draft*).

| 02/25/2010 Vorla<br>02/25/2010 Vorla | age Gewährleistungsantrag | Warranty Order    | North Com                                                                                                    |          |         |                  |                          |
|--------------------------------------|---------------------------|-------------------|----------------------------------------------------------------------------------------------------|----------|---------|------------------|--------------------------|
| 02/25/2010 Vorla                     | soe Gewährleistungsentrag |                   | The Local Designment of the local designment of the local designment of the lo | Archive  | Delete  | View templateron | Print order confirmation |
| 02/25/2010 Voda                      | 3                         | Warranty Order    | -Weren                                                                                                    | Archive  | Delete  | View template    | Print order confirmation |
| 121 231 2010 YOUR                    | age Gewährleistungsantrag | Warranty Order    | View                                                                                                    | Archive  | Deleta  | view template    | Print order confirmation |
| 02/25/2010 Vorla                     | age Gewährleistungsantrag | Warranty Order    | View                                                                                                    | Archive  | Delete  | View template    | Print order confirmation |
| 03/09/2010                           |                           | Order             | view                                                                                                    | Archive  | Delste  |                  | Print order confirmation |
| 03/30/2010                           |                           | Order             | Verw                                                                                                    | Archiver | Delete  |                  | Print order confirmation |
| 05/03/2010                           |                           | Order             | Van                                                                                                    | Archeve  | Delete  |                  | Print order confirmation |
| 07/05/2010                           |                           | Order             | View                                                                                                    | Archive  | Deleter |                  | Print order confirmation |
| 07/08/2010                           |                           | Request for Quote | View                                                                                                    | Archive  | Deleter |                  | Print order confirmation |
| 08/12/2010                           |                           | Request for Quote | View                                                                                                    | Archive  | Delete  |                  | Print order confirmation |

Depending on your selection from *all / archived / draft* you can display a filtered list of entries.

Basically, any order may be copied and then be used as template for a new order (display an order, then select ->copy ->enter changes -> release order.) An order may also be saved as an order template and then be used repeatedly as a template. After you have collected a proper shopping cart, use the belonging button to save it as a draft:

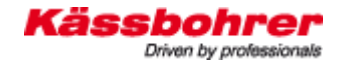

| Shoppi | ng cart |
|--------|---------|
|--------|---------|

| Add manually                                                                                                    |                            |                     |                   |      |                 |                  |  |
|----------------------------------------------------------------------------------------------------|----------------------------|---------------------|-------------------|------|-----------------|------------------|--|
| Article number                                                                                                    | Quar                       | ntity               |                   |      |                 |                  |  |
| Order Type: Order   Shipping Type: Normal   Client order no.: Image: Client order no.:   Discount group: RG   * = Mandatory field |                            |                     |                   |      |                 |                  |  |
| Pos. Article num                                                                                                    | Description ) washer a10,5 | QuantityUnit1.00Stk | Gross Net<br>0,06 | DG C | lient order no. | origin<br>Remove |  |
| Update car<br>Save as dra                                                                                                    | ft                         | Order               |                   |      |                 |                  |  |
|                                                                                                    |                            |                     |                   |      |                 |                  |  |